## Sublisplash<sup>®</sup>

**Colour in Motion** 

## Erstinstallation für MAC Ricoh SG 3110DN und SG 7100DN für Photoshop

#### 1. Das Subliplash<sup>®</sup> ICC-Profil herunterladen und installieren.

Bitte besuchen Sie unsere Website <u>www.sublisplash.de</u> und klicken Sie auf den Reiter <u>Downloads</u>. Hier können Sie das entsprechende ICC-Profil für Ihren Drucker auswählen

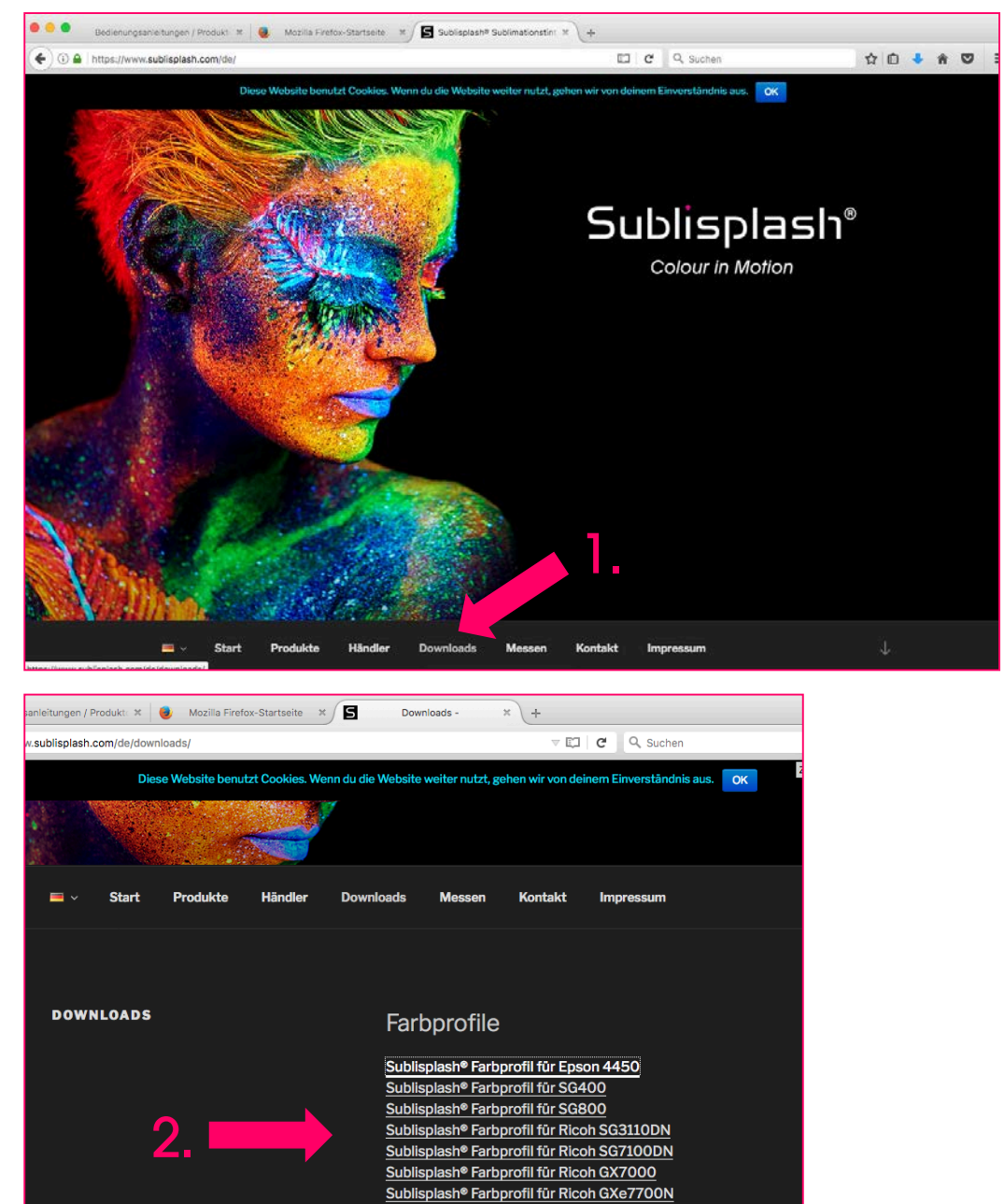

### www.sublisplash.de

Sublisplash® Farbprofil für Ricoh GXe2600 und GXe3300

Sublisplash<sup>®</sup>

**Colour in Motion** 

Gehen Sie in den Ordner Downloads und kopieren Sie das ICC-Profil in den folgenden Pfad:

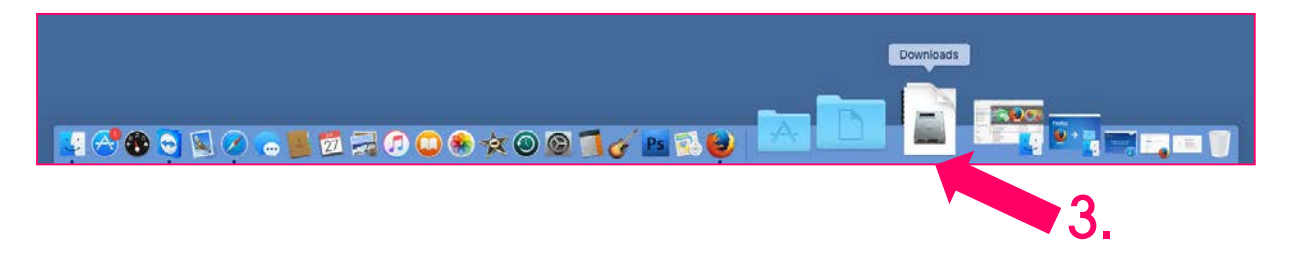

Pfad: Festplatte > System > Library > Colorsync > Profiles

#### Hinweis:

Je nach Mac OS X-Version kann der Pfad leicht abweichen. Wichtig hierbei ist, dass das ICC-Profil in den Profiles-Ordner kopiert wird. Hierbei müssen Sie zunächst Ihr Grafikprogramm beenden.

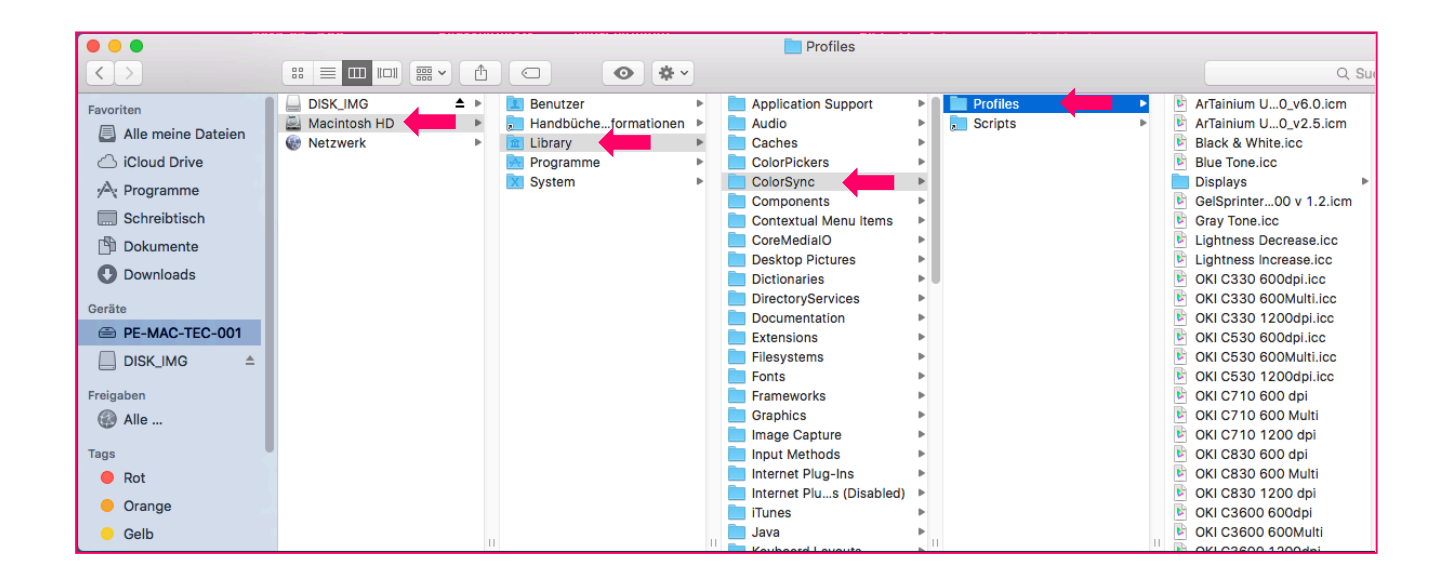

Ihr Profil ist nun installiert.

#### www.sublisplash.de

**Colour in Motion** 

#### 2. Druckertreiber installieren

Mit welcher Mac-Version arbeiten Sie? Diese prüfen Sie wie folgt:

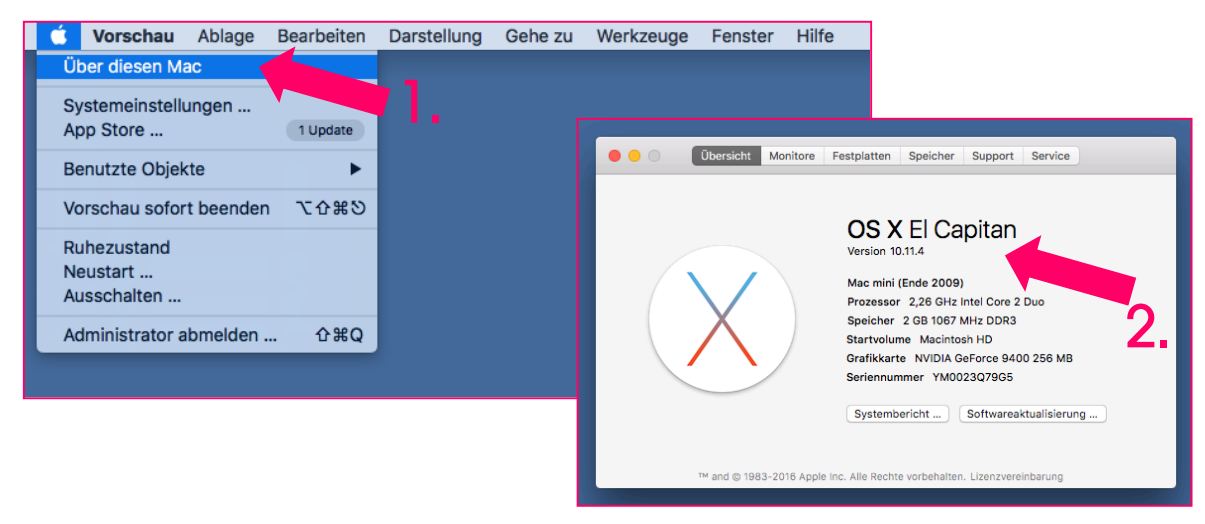

Gehen Sie nun auf die Homepage von Ricoh, um den aktuellsten Treiber herunterzuladen: <u>http://www.ricoh.de/downloads/office-product-downloads.aspx</u>

| Bedienungsanleitur      | gen / Produkt: × 😻 Mozilia Firefox-Startseite × 🕂                                                                                                    |                                                                                |  |
|-------------------------|----------------------------------------------------------------------------------------------------|--------------------------------------------------------------------------------|--|
| ( i www.ricoh.de/downlo | ads/office-product-downloads.aspx                                                                                                    | C Q Suchen                                                                     |  |
| Folgen Sie Ricch        | <ul> <li>Mac OS X 10.12 (macOS Sierra)</li> <li>Mac OS X 10.11 (OS X El Capitan)</li> <li>Printer Driver</li> <li>RPCS Raster Driver</li> <li>Ver.4.4.4 Release</li> <li>Printer driver: It is optimised.</li> <li>(File Size : 8,598 KB)</li> <li>History</li> </ul> | d Date: 22/05/2017 New!<br>mized for the GDI. High performance printing can be |  |
|                         | Mac OS X 10.10 (OS X Yosemite)                                                                                                    |                                                                                |  |
|                         | Mac OS X 10.9 (OS X Mavericks)  Mac OS X 10.8                                                                                                    |                                                                                |  |
|                         | Mac OS X 10.7                                                                                                    |                                                                                |  |
|                         | Mac OS X 10.6                                                                                                    |                                                                                |  |
| javascript:void(0)      | Mac US X 10.5                                                                                                    |                                                                                |  |

#### www.sublisplash.de

**Colour in Motion** 

| Öffnen von Ricoh_AficioSG_Mac109_4.4.4_0.dmg         |
|------------------------------------------------------|
| Sie möchten folgende Datei öffnen:                   |
| Ricoh_AficioSG_Mac109_4.4.4_0.dmg                    |
| Vom Typ: DMG-Datei (8,4 MB)                          |
| Von: http://support.ricoh.com                        |
| Wie soll Firefox mit dieser Datei verfahren?         |
|                                                      |
| Offnen mit DisklmageMounter (Standard)               |
| O Datei speichern                                    |
| Für Dateien dieses Typs immer diese Aktion ausführen |
|                                                      |
|                                                      |
| Abbrechen OK                                         |

Gehen Sie nun in den Download Ordner und öffnen Sie die Datei.

| <ul> <li>Mac OS X 10.12 (macOS Sierra)</li> <li>Readma.xt</li> <li>Ricoh, AficioSG, Mac109, 4.4.4.0</li> <li>Ricoh, AficioSG, Mavrieka,<br/>Driver, Instalier, pkg</li> <li>5.</li> <li>Mac OS X 10.8</li> <li>Mac OS X 10.7</li> <li>Mac OS X 10.6</li> </ul> | www.ricoh.     | .de/downloads/office-product-downloads.aspx | C Q. Suchen | ☆ 🖨 🕹 🕆 😇 🗏 |
|----------------------------------------------------------------------------------------------------|----------------|---------------------------------------------|-------------|-------------|
| Rech. AficioSG. Muc109.4.4.4.0<br>Recommendations<br>Recommendations<br>Driver, Installer page<br>5.<br>Mac OS X 10.8<br>Mac OS X 10.7<br>Mac OS X 10.6                                                                                                    |                | Mac OS X 10.12 (macOS Sierra)               |             |             |
| Mac OS X 10.8      Mac OS X 10.7      Mac OS X 10.6                                                                                                    | Pager see room | Ricoh_AficioSG_Mac10                        | 5.          | 10          |
| Mac OS X 10.8      Mac OS X 10.7      Mac OS X 10.6                                                                                                    |                |                                             |             |             |
| Mac OS X 10.7                                                                                                    |                | Mac OS X 10.8                               |             |             |
|                                                                                                    |                | Mac OS X 10.7                               |             |             |

## www.sublisplash.de

#### **Colour in Motion**

Führen Sie nun die einzelnen Schritte von der Einführung bis zur Zusammenfassung aus.

### www.sublisplash.de

#### **Colour in Motion**

#### 3. Einstellungen im Grafikprogramm Photoshop

Öffnen Sie Ihr Grafikprogramm und gehen Sie wie folgt vor:

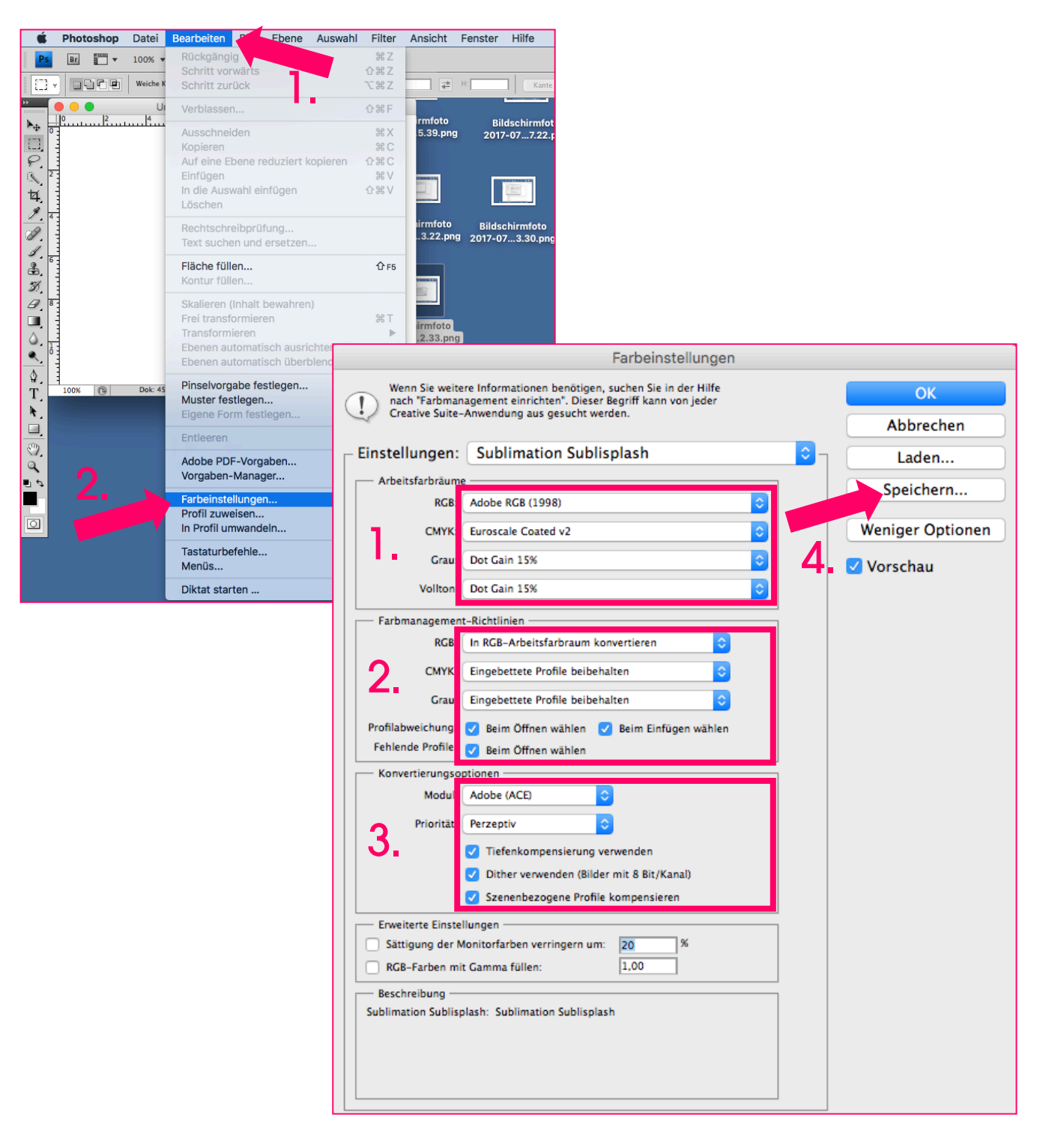

### www.sublisplash.de

**Colour in Motion** 

#### 4. Einstellungen im Druckertreiber

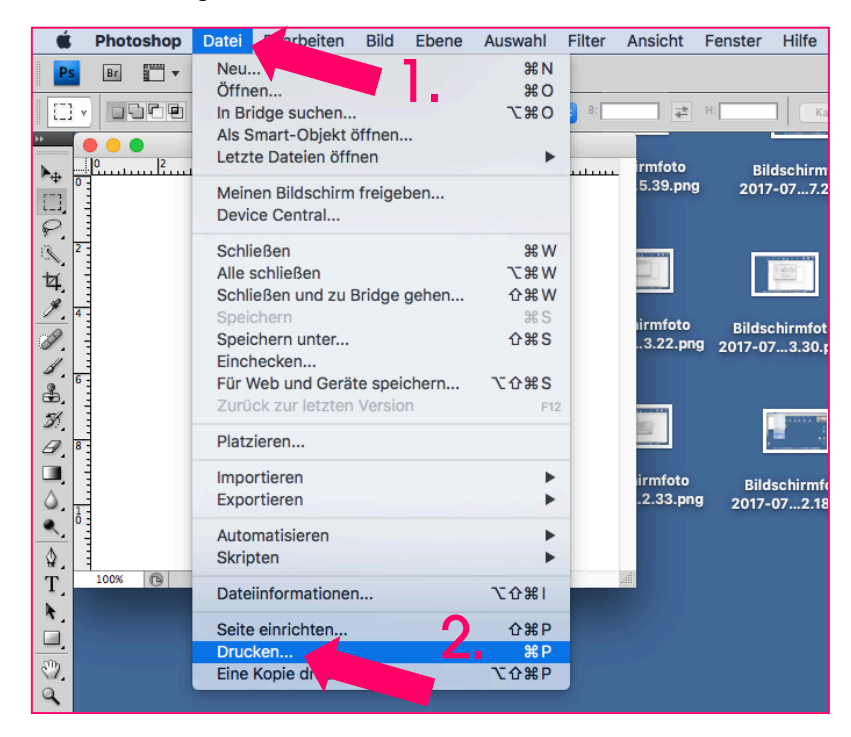

|                                                                     | Drucken                                                                                                    |           |
|---------------------------------------------------------------------|----------------------------------------------------------------------------------------------------|-----------|
| 20,99 cm x 29,7 cm                                                  | Drucker: RICOH AficioSG2100N                                                                                                    |           |
|                                                                     | Dokument   Prosition   Position   Bild zentrieren   Oben:   0ben:   0ben:   1.852   Skalierte Ausgabegröße   Skalierte Ausgabegröße   Skalieren:   100%   Bind zentrieren:   Oben:   0.814   Diruckerpröli   Skalierte Ausgabegröße   Bind:   1.99   Breite:   16,01   Druckauflösung:   Prosietin:   CMYK-Arbeitsfarbraum   Papierfarbe simulieren   Schwarze Druckfarbe simulieren | 2.<br>⁄3. |
| Druckfarben angleichen<br>Farbumfang-Warnung<br>Papierweiß anzeigen | ✓ Begrenzungsrahmen<br>Maßeinheiten: cm                                                                                                    |           |
|                                                                     | Abbrechen Fertig Drucken                                                                                                    | 5.        |

## www.sublisplash.de

**Colour in Motion** 

|                                                                | Drucken                                                                                                    |   |
|----------------------------------------------------------------|----------------------------------------------------------------------------------------------------|---|
| Drucker:                                                       | RICOH AficioSG2100N                                                                                                    |   |
| Voreinste                                                      | Standardeinstellungen                                                                                                    |   |
| Konien:                                                        |                                                                                                    |   |
| Seiten:                                                        | Alle                                                                                                    |   |
| Jenen.                                                         | Von: 1 bis: 1                                                                                                    |   |
| 3.<br>► Bilde<br>? PDF ► Details                               | Setup       Normalpapier-hohe Geschwindigkeit         Druckmodus       Normalpapier-Priorität Geschwindigkeit         Farbmodus       Normalpapier-Standard         Farbmodus       Tintenstrahl-Normalpapier-Standard         instellungen       Tintenstrahl-Normalpapier-Hohe Qualität         Postkarte-Hohe Geschwindigkeit       Postkarte-Standard         Postkarte-Hohe Qualität       Postkarte-Standard         Tintenstrahl-Postkarte-Standard       Tintenstrahl-Postkarte-Standard         Tintenstrahl-Postkarte-Hohe Qualität       Hochglanzpapier-Standard         Hochglanzpapier-Sehr hohe Qualität       Hochglanzpapier-Sehr hohe Qualität | 4 |
|                                                                | Drucken                                                                                                    |   |
| Drucker: RICO                                                  | H AficioSG2100N                                                                                                    |   |
| Voreinste Stand                                                | dardeinstellungen                                                                                                    |   |
| Kopien: 1<br>Seiten: Alla<br>Vor<br>Setu                       | e<br>n: 1 bis: 1                                                                                                    |   |
| Druck<br>Farb<br>V Bildeinstell<br>Di<br>Far<br>Di<br>Höhe des | amodus : Tintenstrahl-Normalpapier-Ho<br>pmodus : Farbe<br>ungen 5.<br>thering : Foto<br>rbprofil : Aus<br>Druckkopfs für Umschlag behalten                                                                                                    |   |

## www.sublisplash.de

**Colour in Motion** 

Anschließend speichern Sie die Einstellungen ab.

|                                                  | Drucken                                 |       |
|--------------------------------------------------|-----------------------------------------|-------|
| Drucker: RICOH AficioS                           | G2100N ᅌ                                |       |
| Voreinst ✓ Standardeinst<br>Zuletzt verwei       | ellungen<br>ndete Einstellungen         |       |
| Seiten Voreinstellung                            | ellungen als Voreinstellung sichern     | 8     |
| Setup                                            |                                         |       |
| Druckmodus :<br>Farbmodus :<br>Bildeinstellungen | Tintenstrahl-Normalpapier-Ho 🗘<br>Farbe |       |
| Dithering :                                      | Foto                                    |       |
| Farbprofil :                                     | Aus 🗘                                   |       |
| Höhe des Druckkop                                | ofs für Umschlag beibehalten            |       |
|                                                  |                                         |       |
| ? PDF  Details ausblenden                        | Abbrechen Dr                            | ucken |
|                                                  |                                         |       |

## www.sublisplash.de